2023/11/22

# Web口座振替(ベリトランス)マニュアル

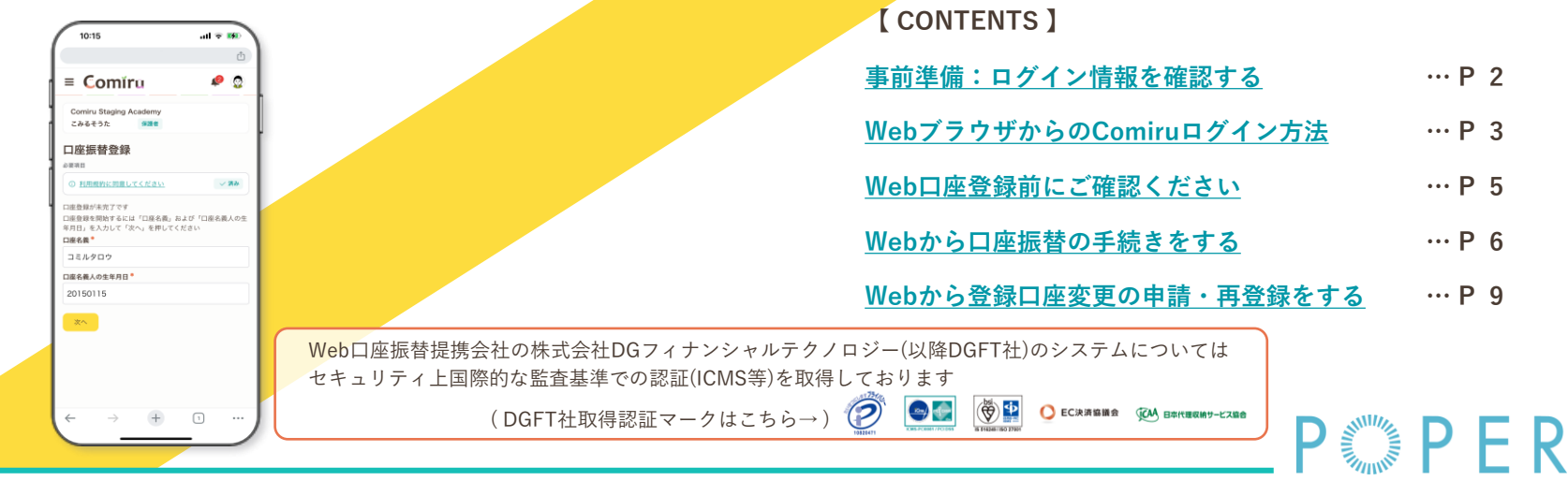

※マニュアル作成・更新時のUIを反映しているため、実際のUIと一部異なる場合がございます

また、視認性向上のため画面キャプチャの縮尺を調整しており、画面の縮尺・倍率などは端末・設定によって異なりますので予めご了承ください

# 事前準備:ログイン情報を確認する

アプリ・LINEから「請求書」タブ/メニュー▶「口座(振替)設定」を開くとWebブラウザからのアクセス方法と必要となるログイン情報が表示されます また、「Comiruの開始案内」にもお通いのスクールさま専用のログインURLが記載されています 操作詳細については次ページからご確認ください

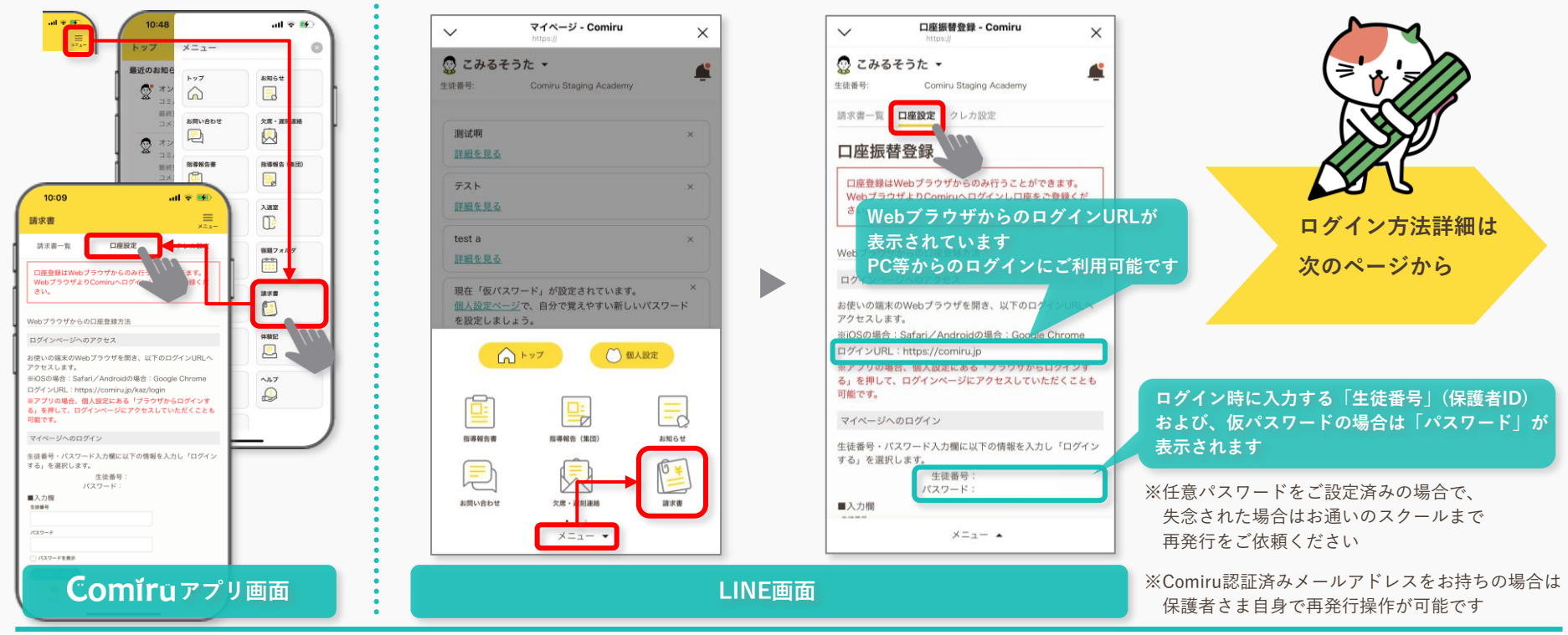

# WebブラウザからのComiruログイン方法 1>2

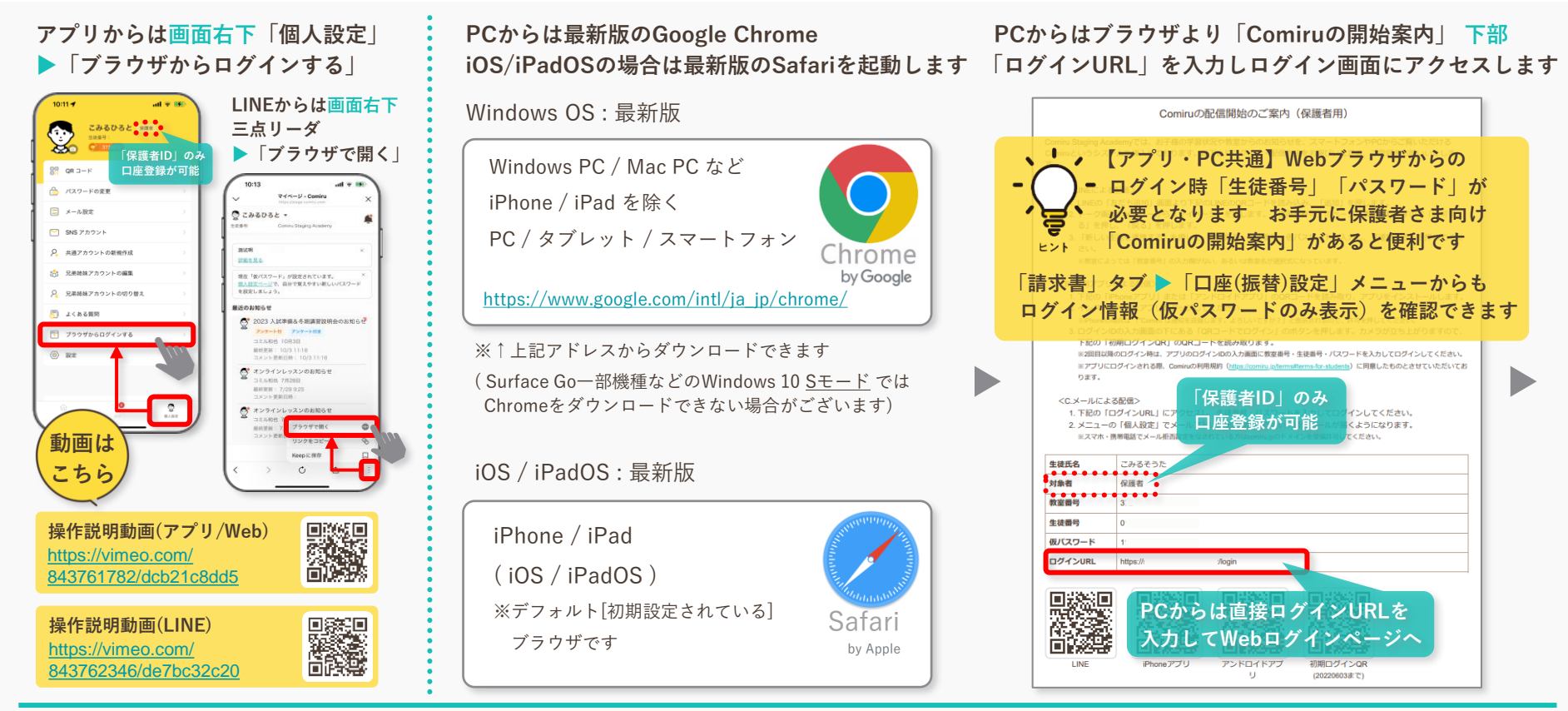

※最新版のブラウザでも、古い端末やバージョンの場合、正しく動作しない可能性がございますので予めご了承ください

# WebブラウザからのComiruログイン方法 122

ブラウザから、スクールのURLへ移動すると以下の画面になります 「保護者」選択後、「生徒番号」「パスワード」を入力しログインします

| Comíru                                       | サービス ~ 基本機能                     | ~ ヘルプ ~ 整講師ログイン                                                       |  |  |
|----------------------------------------------|---------------------------------|-----------------------------------------------------------------------|--|--|
| 生徒・保護者ログイン (Comiru Staging Academy)          |                                 |                                                                       |  |  |
| 生徒番号とパスワードを入力し<br>い場合は、教室にお問い合わせ             | てログインしてください。 <b>生徒</b><br>ください。 | 番号やパスワードがわからな<br>10:17 ・・・・・・・・・・・・・・・・・・・・・・・・・・・・・・・・・・・・           |  |  |
| <ul> <li>保護者 () 生徒</li> <li>生徒番号</li> </ul>  |                                 | Comiru<br>Comive すでに支車に追加得みの方<br>以てのアイコンをクリックしてログイン                   |  |  |
| パスワード                                        |                                 | ComityELMEではじめてお飲いの方<br>以下のアイコンをクリックしておだち追加<br>○ 友友も必然                |  |  |
| <ul> <li>パスワードを表示</li> <li>ログインする</li> </ul> |                                 | エレビード かんしつ こう こう こう こう こう こう こう こう こう こう こう こう こう                     |  |  |
| • <u>パスワードを忘れた方はこち</u>                       | <u>56</u>                       | N27-F                                                                 |  |  |
|                                              |                                 | <ul> <li>パスワードを表示</li> <li>ログインチェン</li> <li>ハスワードを空れた方はこちら</li> </ul> |  |  |

画面左側メニュー「請求書」▶「口座振替設定」より 画面の案内に従って口座情報を登録ください

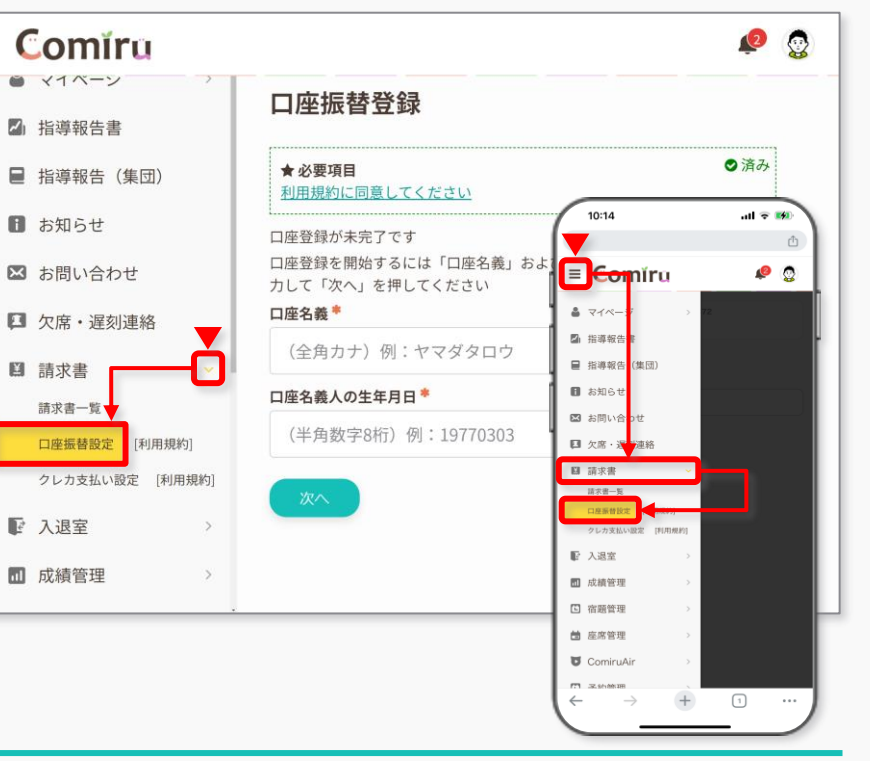

# Web口座登録前にご確認ください

以下、よくある質問となりますので、Web口座登録前にご一読いただき、Web口座振替取扱金融機関・必要準備物に対するお問い合わせは お通いのスクールまで、金融機関画面に対するお問い合わせは、ご登録予定口座のある金融機関まで直接お問い合わせください

#### 取扱のない金融機関・時間帯は?

Comíru

JAや一部の地銀など、Web口座振替機能を ご利用になれない金融機関、時間帯がございます。 また、例として「みずほ銀行」については 「みずほダイレクト」に口座をご登録済みなど 金融機関により登録条件がございます。詳細は お通いのスクールまでお問い合わせください。

#### Web口座振替に準備は要りますか?

口座番号や名義の登録が必要なため、通帳または キャッシュカードをご用意いただくと便利です。 (口座名義人の姓名の間のスペース有無でもエラー が起こる場合がございますので、ご確認ください) また、多くの金融機関では「キャッシュカード」 発行済みの普通預金口座が必要条件となります。

#### 金融機関からの本人確認方法は?

「生年月日」「暗証番号」「口座最終残高」などの 本人確認がございます。金融機関によっては「口座 名義人本人に直接電話して本人確認」する場合も ございますので、ご登録予定口座の名義人本人から ご登録いただくことを推奨いたします。

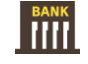

#### 登録に失敗したらどうしたらいいか?

各金融機関(例:○○銀行)ごとのWeb口座登録画面 は、金融機関により異なりますので、金融機関 画面の表示に従い再度登録をおこなってください。 何度かお試しいただいても登録できない場合は ご登録予定の口座のある金融機関まで口座名義人 ご本人から直接お問い合わせください。

#### 同じスクールに通う兄弟姉妹は?

Web口座振替の登録については、セキュリティ上 個々の生徒アカウントに紐づいているため、同じ スクールにお通いの兄弟姉妹であっても別々に Web口座振替登録をおこなう必要がございますの で、お手数ではありますが ご了承ください。

#### Webだとセキュリティ面で心配だが?

Web口座振替機能で提携しているDGフィナンシャ ルテクノロジー社のシステムについては、「セキ ュリティ上国際的な監査基準での認証(ICMS等)を 取得しており、過去にも漏洩等はございません。

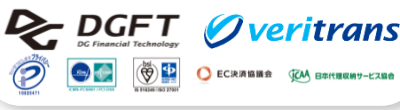

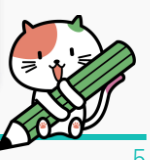

# Webから口座振替の手続きをする 123

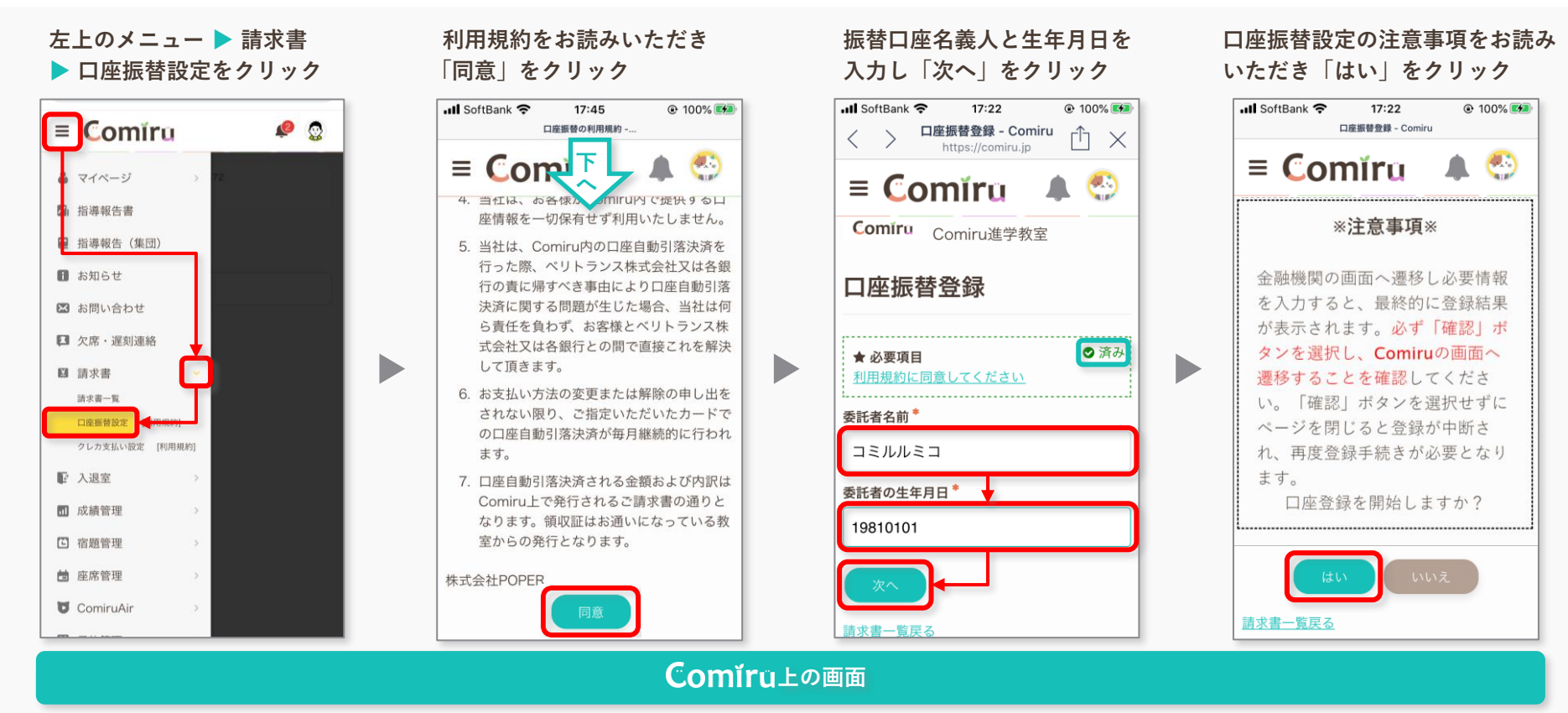

※支払方法については個々の生徒アカウントに紐づいているため、兄弟姉妹の場合は個々別々に口座登録を行う必要がございます 予めご了承ください

# Webから口座振替の手続きをする 1 23

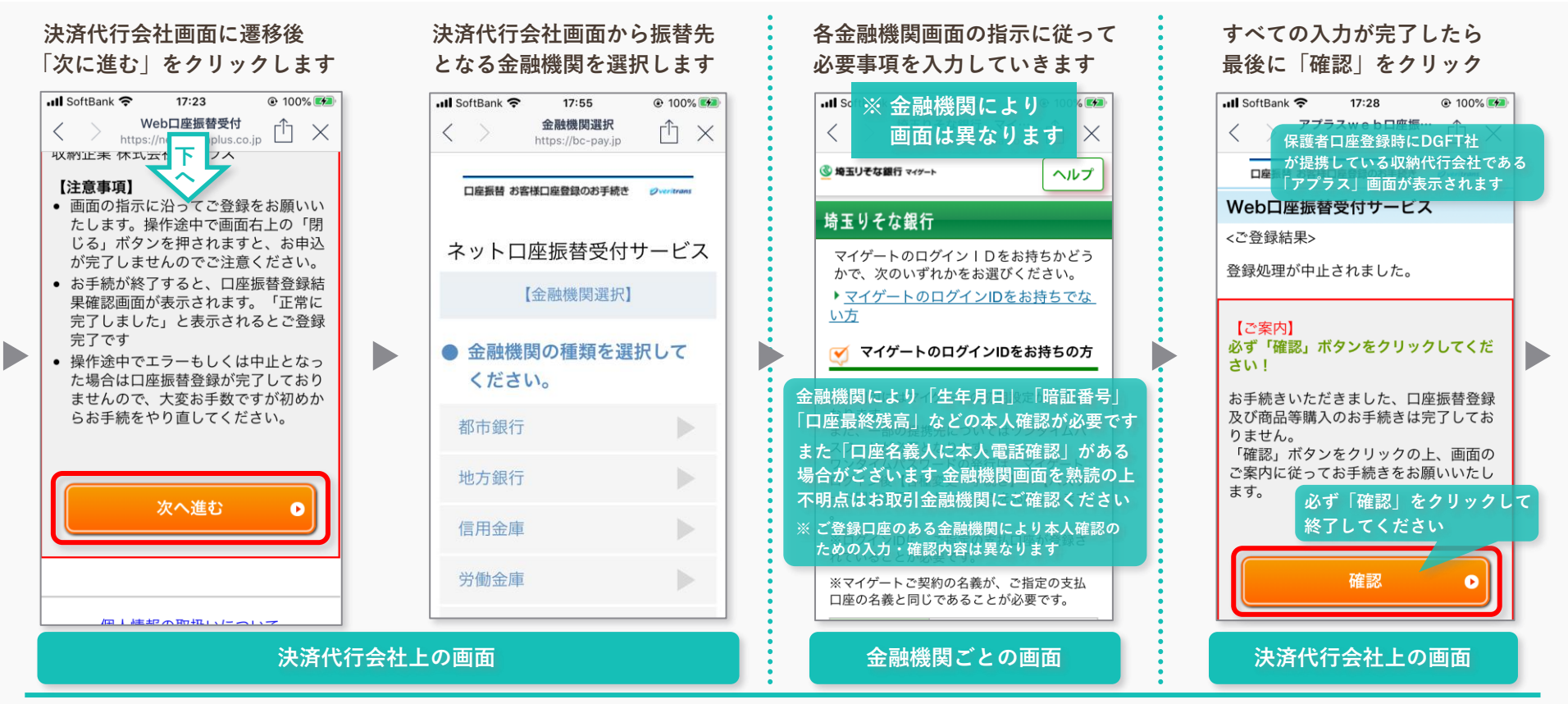

※口座登録時DGFT社提携の収納代行会社である「アプラス」社のシステム画面が表示されますが、セキュリティ上問題はございませんのでご安心ください

# Webから口座振替の手続きをする 1 2 3

#### ステータスが「登録正常完了」 となっていれば登録完了です

| 📲 SoftBank 🕯              | 17:28                                | 100%          |  |  |
|---------------------------|--------------------------------------|---------------|--|--|
| $\langle \rangle$         | 口座振替登録 - Comiru<br>https://comiru.jp | $\triangle$ × |  |  |
| 口座振替登                     | 録依頼の完了                               |               |  |  |
| Comĭru                    | Comiru進学教室                           |               |  |  |
| 口座振替登録                    |                                      |               |  |  |
| ★ 必要項目<br>利用規約に<br>ステータス: | <br>同意してください                         | ●済み           |  |  |
| 登録正常                      | 完了                                   |               |  |  |
| 登録口座の変更申請                 |                                      |               |  |  |
| 請求書一覧戻                    | 3                                    |               |  |  |
| Co                        | <b>mǐr</b> u上の画i                     | 面             |  |  |

以上ですべてのWeb口座登録手続きは完了です おつかれさまでした

「登録正常完了」で口座登録の手続きはすべて完了です 誤入力・途中で中断してしまった場合など 「登録未完了」の場合は、登録後、ステータスが「登録正常完了」になるまで再度登録をお試しください

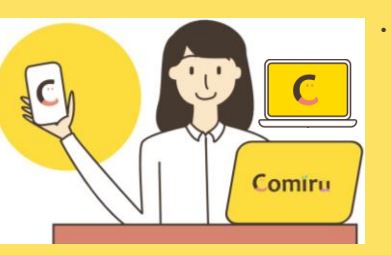

・登録された口座からの引き落とし日は、お通いのスクールさまと Web口座振替(ベリトランス)サービス提供の株式会社DGフィナン シャルテクノロジーとの契約により、毎月「14日」か「27日」の いずれかとなります

- ※ 引き落とし日が金融機関の休業日に重なる場合は 翌営業日での引き落としとなります
- ※「14日」「27日」のいずれかについては、お通いの スクールさまから送信される「請求書」にて確認できます

### Webから登録口座変更の申請・再登録をする

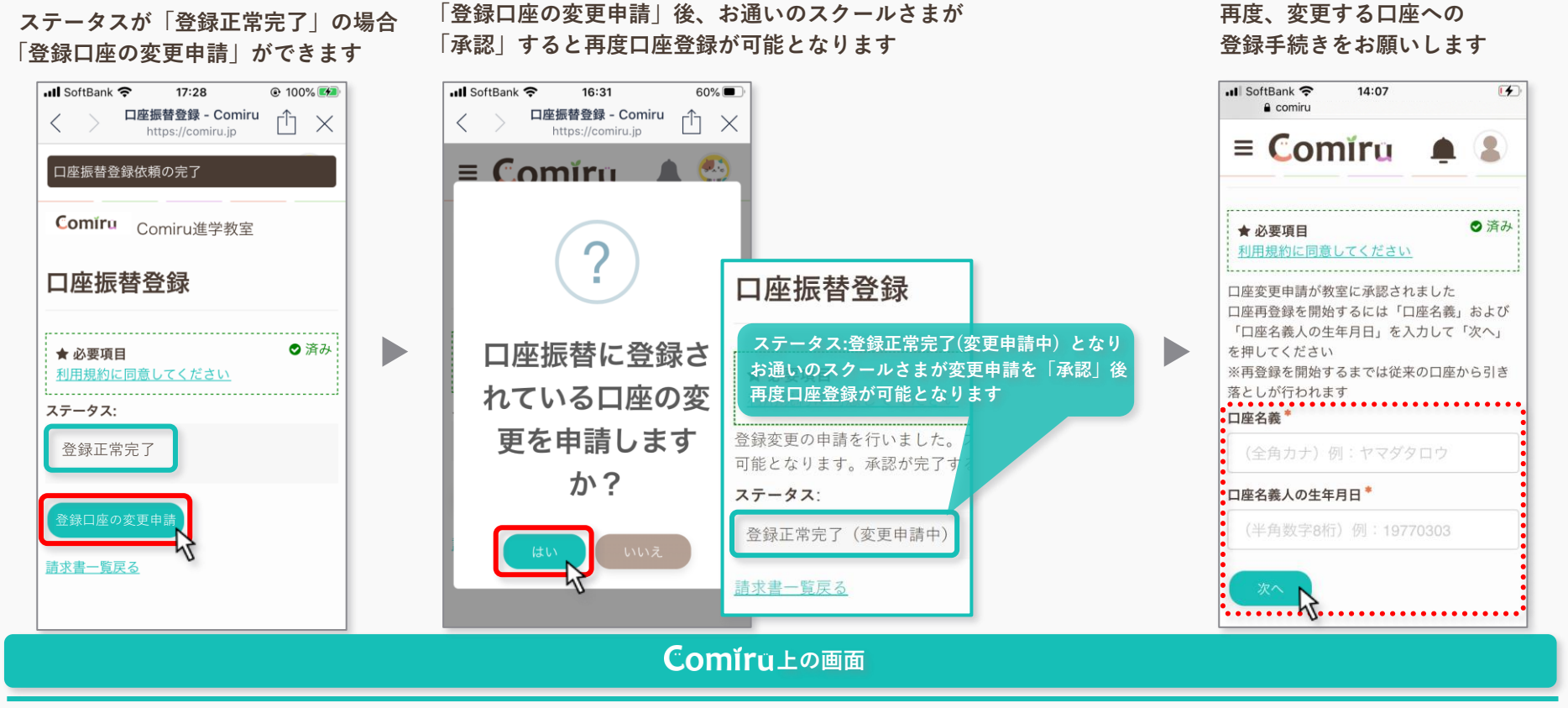

※変更ではなく、口座情報との紐付けを解除したい場合は、お通いのスクールさまに口座との紐付け情報の「解除」をお申し出ください 解除処理以降の口座からの引き落としはできません 9